無断転載禁止

最終更新日 2022/2/14 VER. 1.0

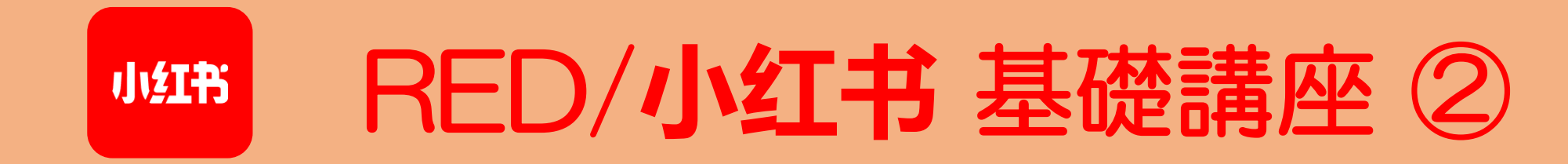

小红书 RED 目次

#### RED/小红书 基礎講座 ②

| 1.  | アプリをインストールする   | / p.  | 3              | 11. | DM(ダイレクトメッセージ) | / pp. | 91–94   |
|-----|----------------|-------|----------------|-----|----------------|-------|---------|
| 2.  | アカウント作成        | / pp. | 5-11           | 12. | 投稿(動画)         | / pp. | 96–102  |
| 3.  | ホーム画面のメニュー     | / pp. | 13–19          | 13. | 瞬間(ストーリーズ)     | / pp. | 104–111 |
| 4.  | 覚えておきたい中国語     | / pp. | 21-25          |     |                |       |         |
| 5.  | 言語設定           | / pp. | 27-30          |     |                |       |         |
| 6.  | プロフィール編集       | / pp. | 32-49          |     |                |       |         |
| 7.  | 投稿(文章と画像)      | / pp. | 51-66          |     |                |       |         |
| 8.  | 投稿時に気を付けること    | / pp. | 68-71          |     |                |       |         |
| 9.  | いいね、お気に入り、コメント | / pp. | 73–79          |     |                |       |         |
| 10. | フォロー           | / pp. | <i>81–89</i> I |     |                |       |         |
|     |                |       | I              |     |                |       |         |

小红书

# 4. 覚えておきたい中国語

#### ✓ RED でよく使われる中国語

## A 🗙 その1

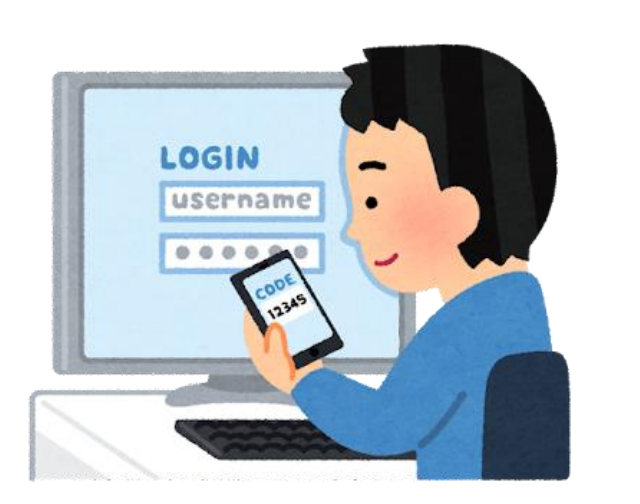

| 注册  | アカウント登録 よ | 下一步 | 次へ        |              |
|-----|-----------|-----|-----------|--------------|
| 登录  | ログイン 🌓    | 返回  | 戻る        |              |
| 退出  | ログアウト 🕞   | 确认  | はい (確定する) | $\checkmark$ |
| 手机号 | 携帯電話番号    | 取消  | キャンセル     | ×            |
| 密码  | パスワード 🔑   | 编辑  | 編集する      |              |
| 验证  | 認証        | 删除  | 削除する      | Ô            |

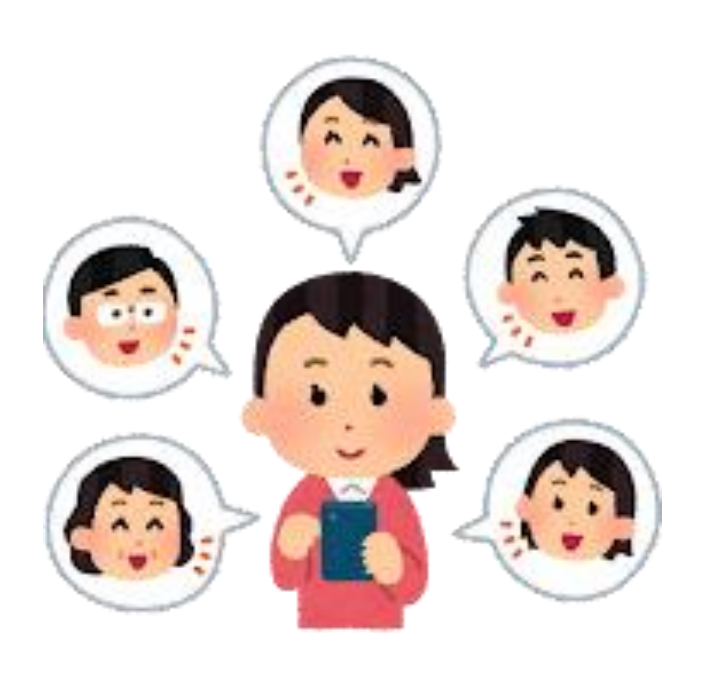

4.

#### ✓ RED でよく使われる中国語

## A 🗙 その2

| 发  | 投稿する、送る ┥ | 笔记 | 投稿     |              |
|----|-----------|----|--------|--------------|
| 视频 | 動画        | 赞  | いいね    | $\heartsuit$ |
| 图片 | 画像        | 评论 | コメント   | $\bigcirc$   |
| 相册 | アルバム      | 收藏 | お気に入り  | ☆            |
| 直播 | ライブ       | 分享 | シェア    |              |
| 草稿 | 下書き       | 话题 | ハッシュタグ | #            |

A 🗙 その3

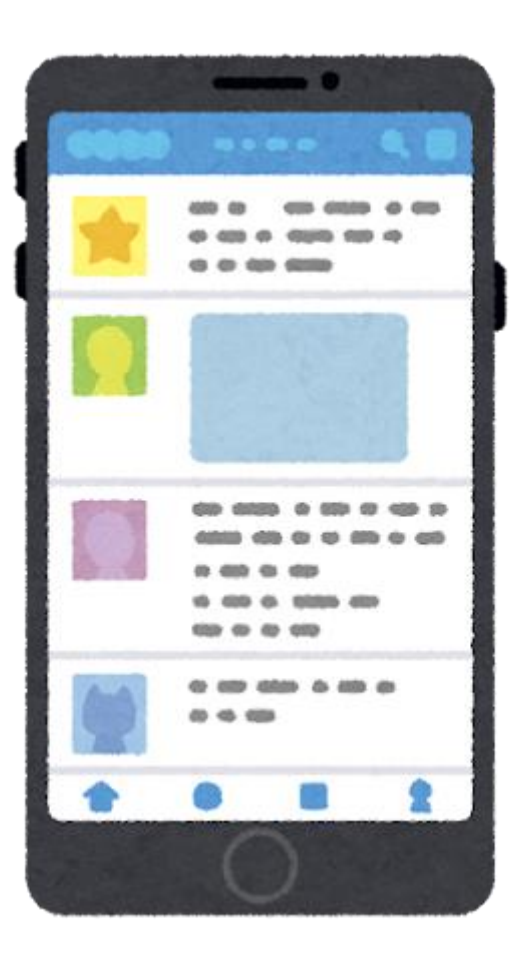

#### ✓ RED でよく使われる中国語

| 帐号 | アカウント  | 0   | 设置  | 設定    |
|----|--------|-----|-----|-------|
| 用户 | ユーザー   |     | 搜索  | 検索    |
| 关注 | フォローする | 0   | 消息  | お知らせ  |
| 粉丝 | フォロワー  | *** | 链接  | リンク   |
| 私信 | DM     |     | 二维码 | QR⊐−ド |
| 屏蔽 | ブロック   | *   | 热   | バズってる |

Ο

S

| く 偶像日本语                 | サツマイモだらけ                               | ✓ REDとサツマイモ                                                                   |
|-------------------------|----------------------------------------|-------------------------------------------------------------------------------|
| 铜冠幕 印冠幕 资本器 资加器 日因署 泡泡薯 | # 话题 @用户<br>② 添加地点 ><br>高级选项 > 〇 保存到相册 | RED は中国語で「小红书」ですが<br>これとサツマイモを意味する「红薯」<br>の発音がよく似ているため、<br>BFD ではサツマイモのキャラクター |
|                         |                                        | や絵文字がよく使われています                                                                |
|                         | <ul> <li></li></ul>                    | ー種のダジャレですね                                                                    |
|                         | 小紅薯麦病                                  | また、親しみを込めて<br>RED ユーザーを「小红薯」<br>と呼ぶこともあります                                    |

## 4. 覚えておきたい中国語(5/5)

| le <sub></sub>                                                                                                    |                                              |                                                                                                   |                              |
|----------------------------------------------------------------------------------------------------|----------------------------------------------|---------------------------------------------------------------------------------------------------|------------------------------|
| ★ ד+スト ★ ד+スト                                                                                                    |                                              |                                                                                                   |                              |
| 言語を検出する 中国語 英語 日本語 🗸                                                                                                    |                                              | ➡ 日本語 中国語 (簡体) 英語 、                                                                               | ~                            |
| weiboって楽しい                                                                                                    | ×                                            | 微博很好玩                                                                                             | <b>д</b>                     |
| Weibo tte tanoshī<br>V 🔹                                                                                                    | 10/5,000 赤 *                                 | Wēi bó hēn hảowán                                                                                 | Г <sup>6</sup> 9 <           |
|                                                                                                    |                                              |                                                                                                   | フィードバックを送信                   |
|                                                                                                    |                                              |                                                                                                   |                              |
| DeepL 翻訳ツール DeepL Pro API                                                                                                    | 履歴 保守<br>プランと価格 アプリ                          | 浮済み 投稿                                                                                            | 無料で体験する ログイン 🚞               |
| DeepL翻訳ツール DeepL Pro API<br>デキストの翻訳<br>26言語                                                                                                    | 腐歴 保存<br>プランと価格 アプリ                          | 疗滴23 投稿                                                                                           | 無料で体験する ログイン 三               |
| ● <b>テキストの翻訳</b><br>26言語<br>● <b>テキストの翻訳</b><br>26言語<br>● <b>アキストの翻訳</b><br>正 <b>ファイルの翻訳</b><br>.pdfdocxpptx<br>● 日本語(自動検出) ~                                                                                                    | 腐歴 保存<br>プランと価格 アプリ                          | P消済み 投稿                                                                                           | 無料で体験する ログイン 三<br>用語集        |
| DeepL翻訳ツール     DeepL Pro     API                                                                                                    |                                              | <ul> <li>描み 投稿</li> <li>中国語 ~</li> <li>ご是我在微博上发表的第</li> </ul>                                     | 無料で体験する ログイン 三 用語集 一篇文章。     |
| DeepL翻訳ツール       DeepL Pro       API                                                                                                    |                                              | <ul> <li>病み 投稿</li> <li>中国語 →</li> <li>         さ         这是我在微博上发表的第<br/>別の訳語一覧:     </li> </ul> | 無料で体験する ログイン 三 用調集 一篇文章。     |
| <ul> <li>DeepL翻訳ツール DeepL Pro API</li> <li> <b>テキストの翻訳</b> </li> <li> <b>テキストの翻訳</b> </li> <li> <b>テキストの翻訳</b> </li> <li> <b>アナイルの翻訳</b> </li> <li> <b>アナイルの翻訳</b> </li> <li> <b>日本語</b>(自動検出)  </li> </ul> <li>             W             (</li> | 廣歴 保存     ガランと価格 アプリ     ×     ×     ×     × | <ul> <li>         · 一国語 →         <ul> <li> <b>中国語 →</b></li></ul></li></ul>                      | 無料で体験する ログイン 三 用時集 一篇文章。     |
| DeepL翻訳ツール     DeepL Pro     API <b>テキストの翻訳 ファイルの翻訳 ノヴィイルの翻訳 ク言語 ロ本語</b> (自動検出) 〜               微博で初めての投稿です           ・                                                                                                    | 順歴 保奇     プランと価格 アプリ     ×                   | <ul> <li>済み 投稿</li> <li>中国語 ~</li> <li>              i             Ż</li></ul>                    | 無料で休験する ログイン 三 用崩集 一篇文章。 第 7 |

オオすめの翻訳ツール 中国語初心者の方は RED の投稿をする際、以下のような 翻訳ツールを活用すると便利です

- Google翻訳 (<u>https://translate.google.co.jp/</u>)
- DeepL翻訳

(https://www.deepl.com/ja/translator)

※ただし、翻訳ツールの翻訳結果が絶対に 正しいというわけでもありません。日頃から 自分で中国語を勉強することも大事です。

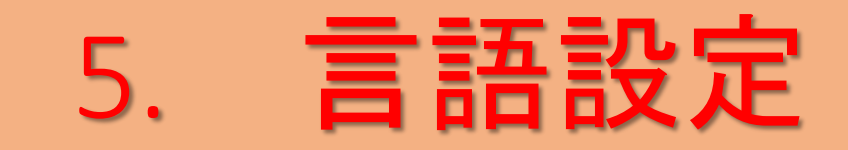

## 5. 言語設定(1/4)

|                                                                                                    | く 设置               |        | ✔ REDの表示言語を設定する |
|----------------------------------------------------------------------------------------------------|--------------------|--------|-----------------|
| 偶像日本语     小註书号:1006797557 篇     正经日语教学~     常日语私我们的                                                                                                    | 账号与安全<br>隐私设置      |        | 「我」メニューを開きます    |
| 第日 福祉我们 Jay       ● 日本东京       486 3304 5335       关注 粉丝 获赞与收藏                                                                                                    | 通知设置<br>通用设置       |        | 歯車のマーク(設定メニュー)  |
| <b>笔记</b> 收藏 赞过                                                                                                    | 青少年模式深色模式          | 未开启 >  | をタップ            |
| 正日京日安京会<br>・ 変現公读?                                                                                                    | 帮助与客服              |        | 「通用设置」をタップ      |
| 星巴克日文菜单正确的片假       日本超市买东西常用日语         名日文发音是?       ④ 偶像日本语       ○ 174         ④ 偶像日本语       ○ 154       ●                                                                                                    | 鼓励一下<br>           | >      |                 |
| Lisan<br>- Assavia<br>misera<br>- Assavia<br>misera<br>- Assavia<br>misera<br>- Assavia<br>- Assavia<br>- Assa | 第三方信息共享清单<br>关于小红书 | ><br>> |                 |
|                                                                                                    | 登出账户               |        | ✔ 次ページへ続く       |

# 5. 言語設定(2/4)

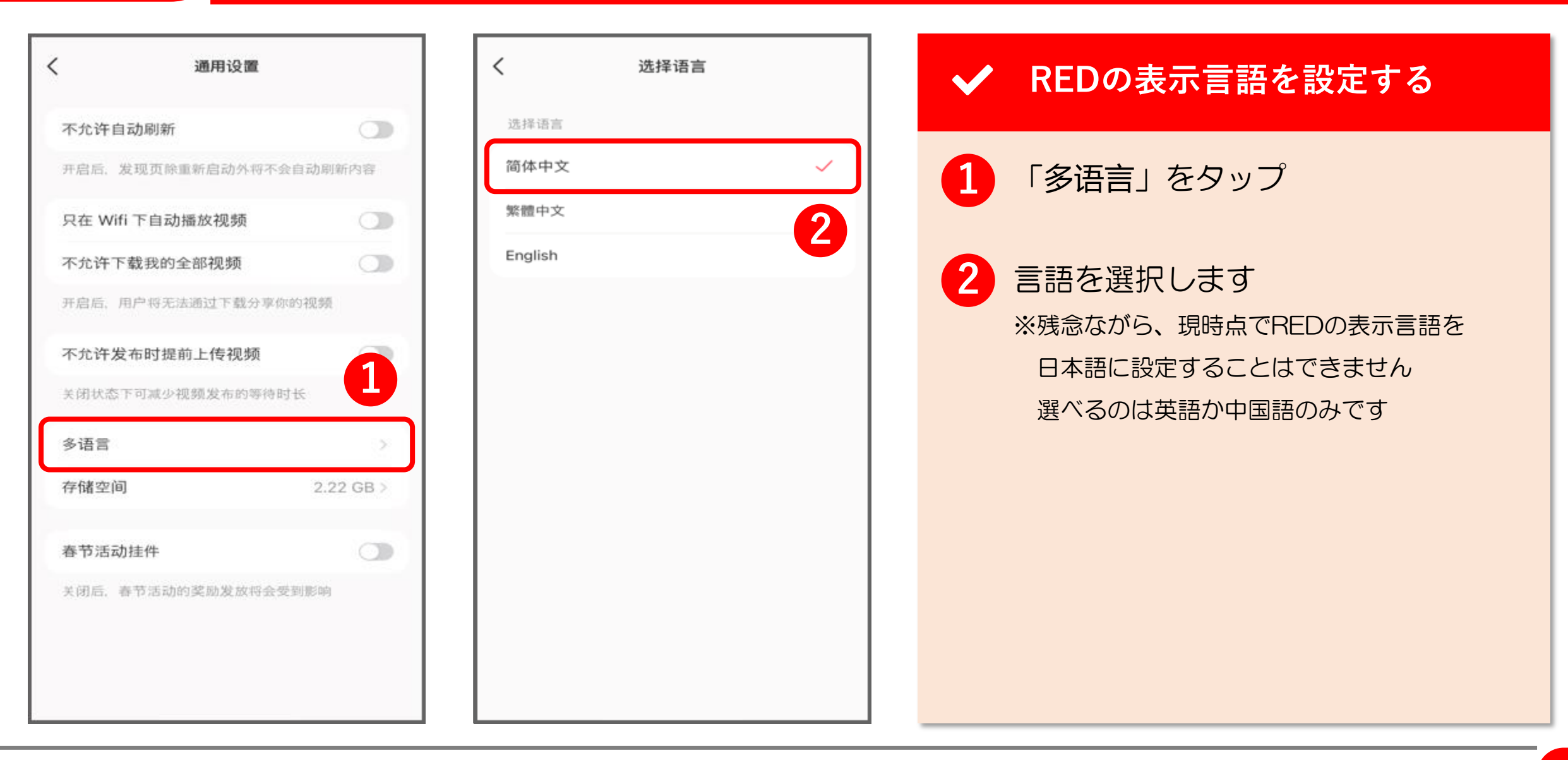

# 5. 言語設定(3/4)

| く 戻る 簡体中国語 3 完立<br>キーボード |                                                                                                    |
|--------------------------|----------------------------------------------------------------------------------------------------|
| 拼音 – QWERTY 🗸            |                                                                                                    |
| 拼音 – 10キー                |                                                                                                    |
| 拼音 – AZERTY              |                                                                                                    |
| 双拼                       | - l                                                                                                    |
| 手書き                      | 7                                                                                                    |
| 筆画 2                     |                                                                                                    |
| 五筆                       | 2                                                                                                    |
|                          |                                                                                                    |
|                          |                                                                                                    |
|                          |                                                                                                    |
|                          | 2                                                                                                    |
|                          |                                                                                                    |
|                          |                                                                                                    |
|                          |                                                                                                    |
|                          | 天る       簡体中国語       3       完了         オーボード       拼音 - QWERTY       「         拼音 - 10キー            拼音 - AZERTY       「           双拼             五筆       2 |

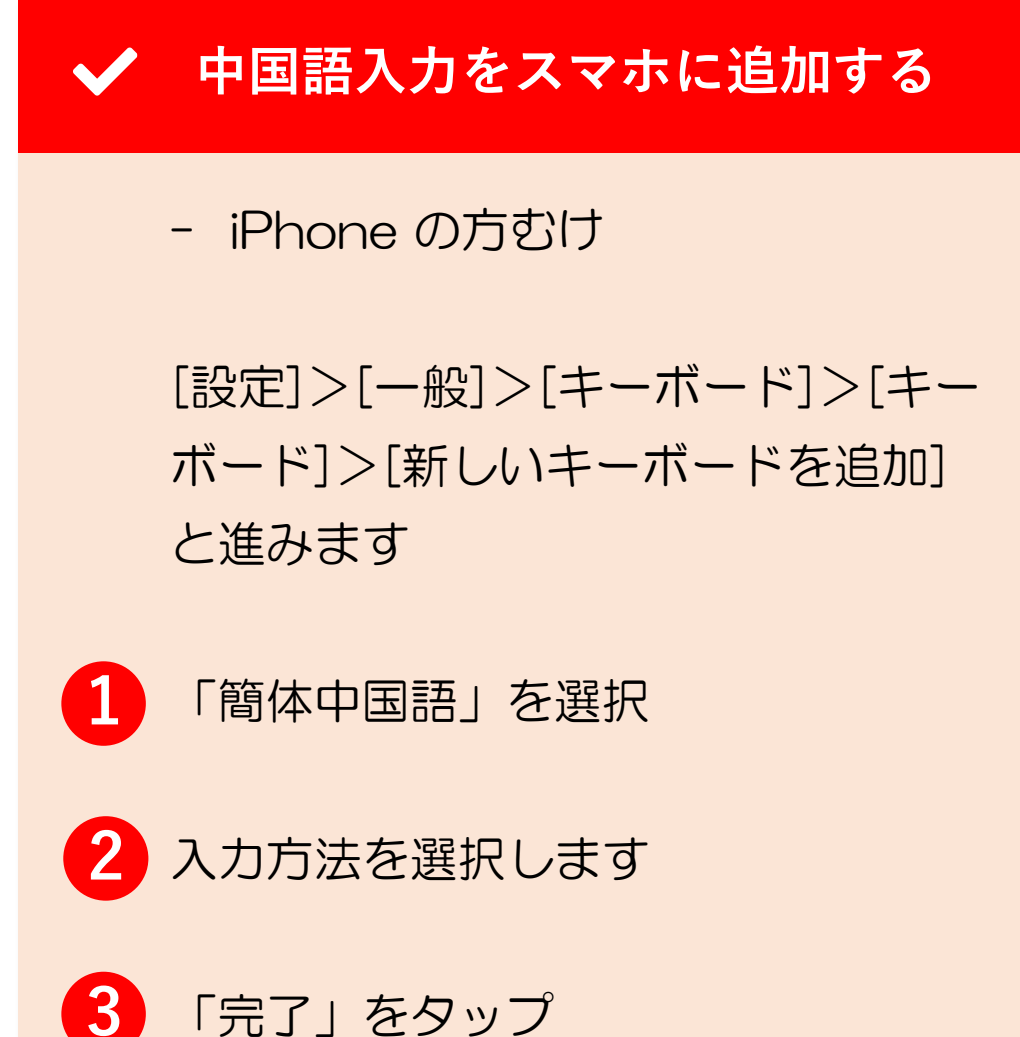

# 5. 言語設定(4/4)

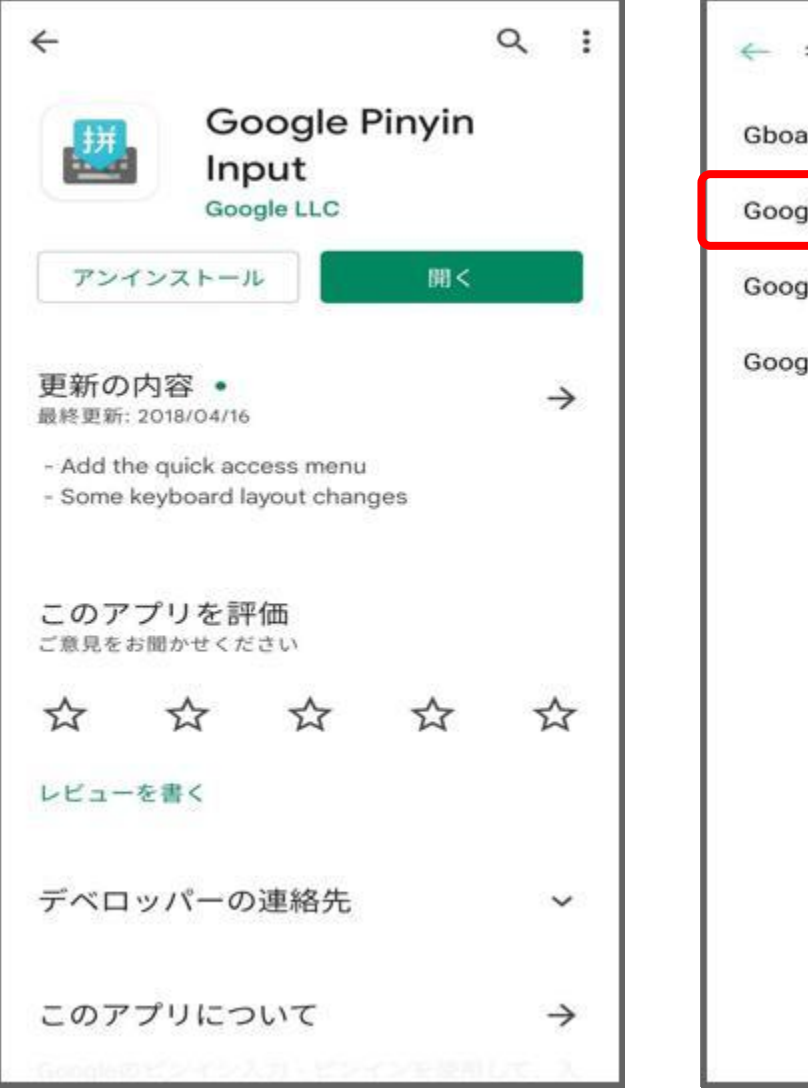

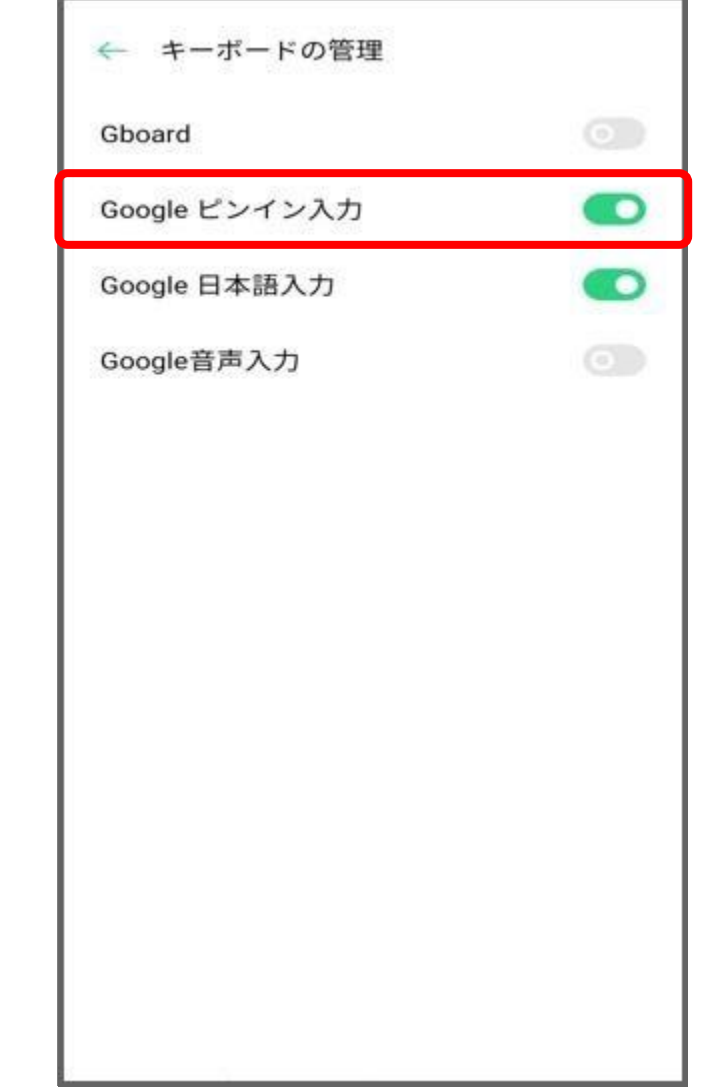

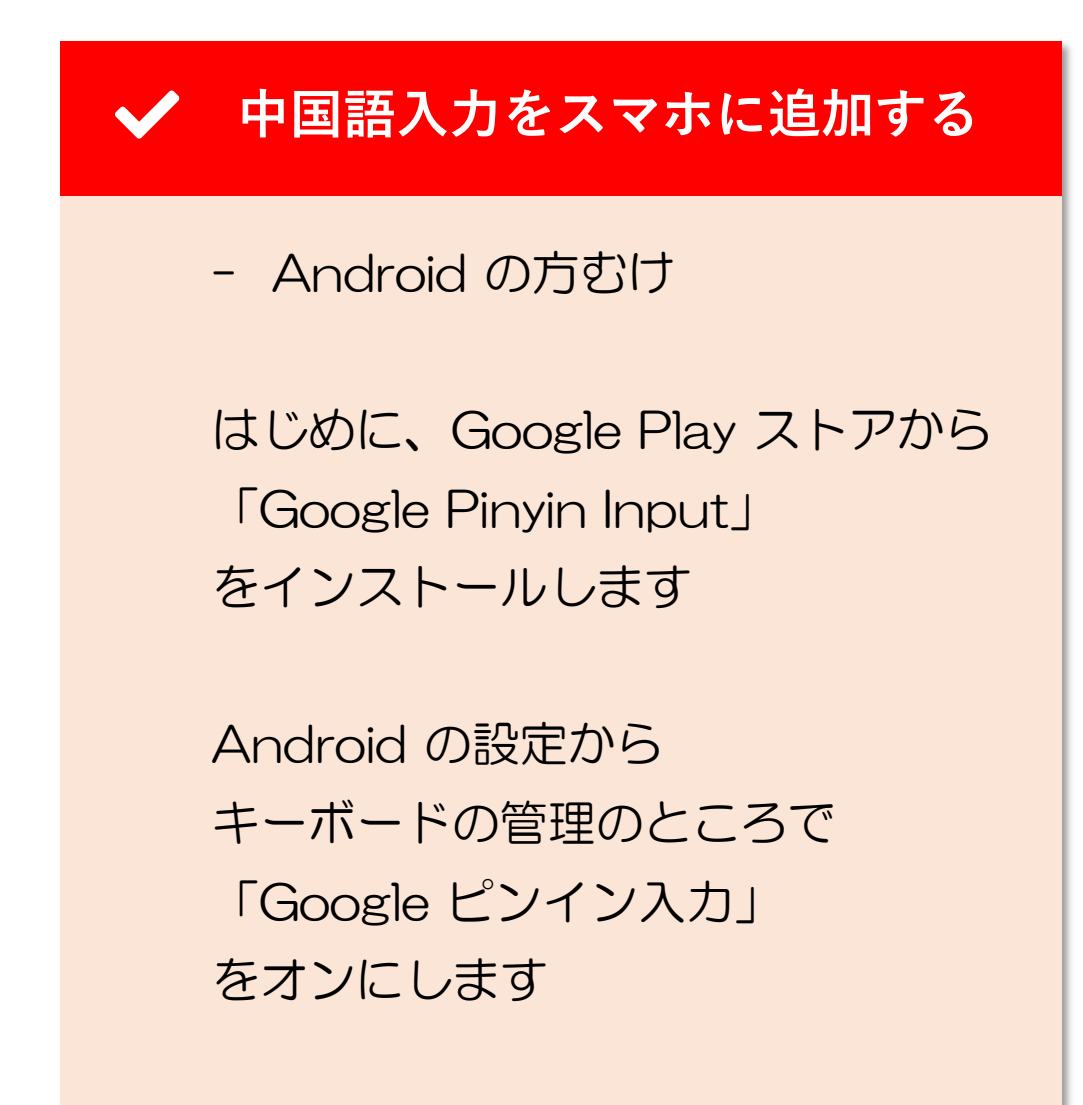

6. プロフィール編集

## 6. プロフィール編集(1/18)

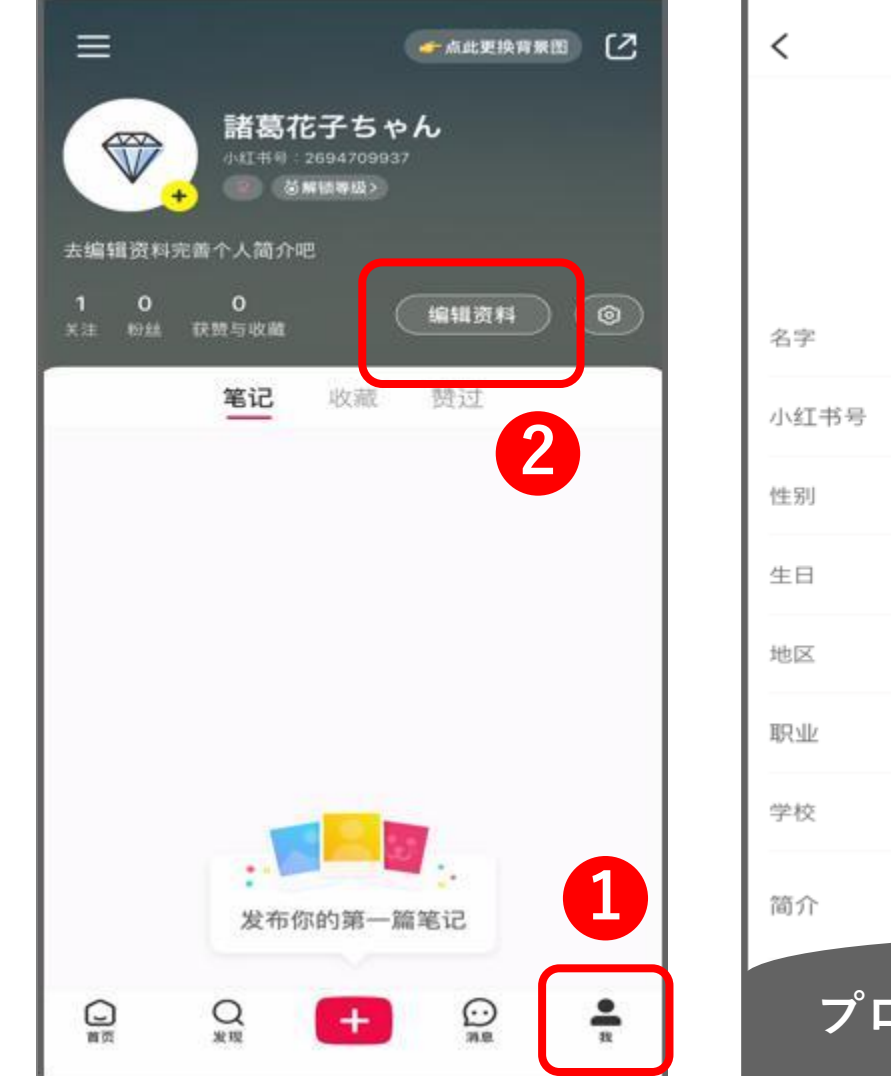

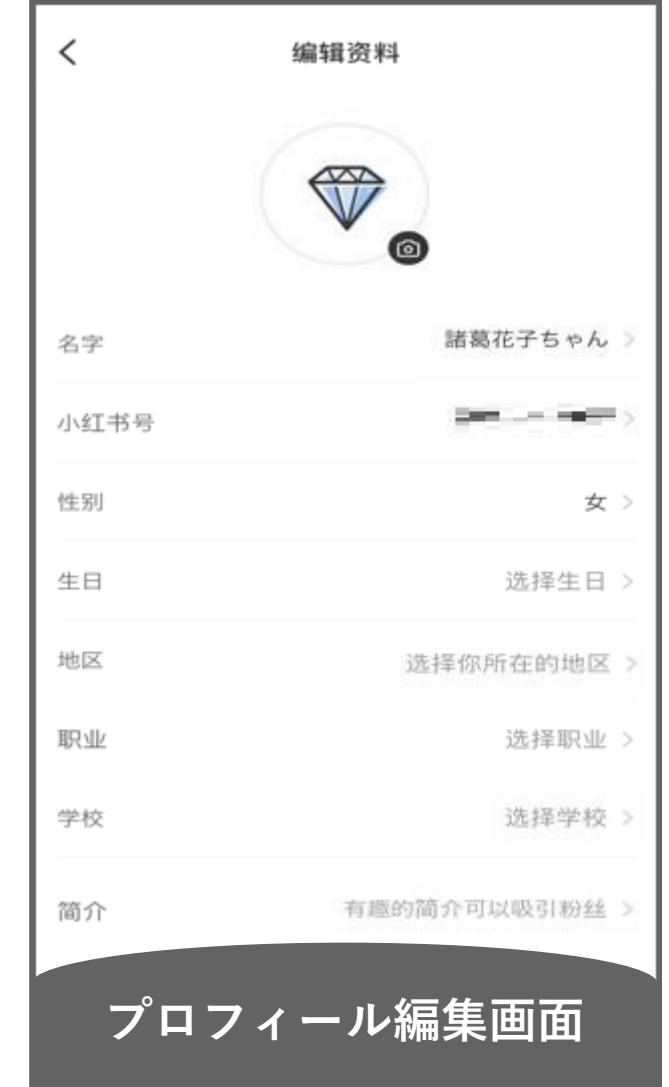

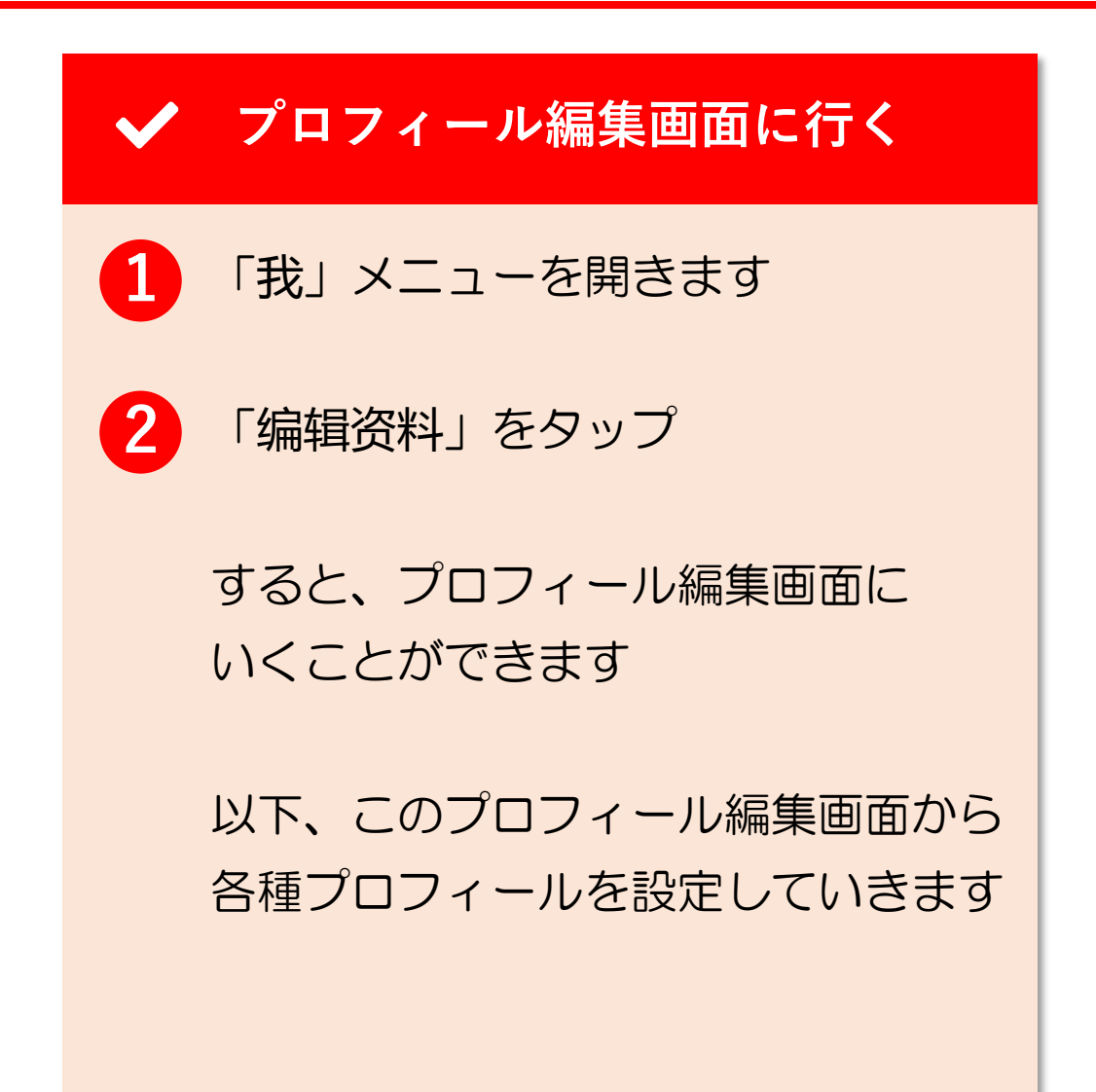

## 6. プロフィール編集(2/18)

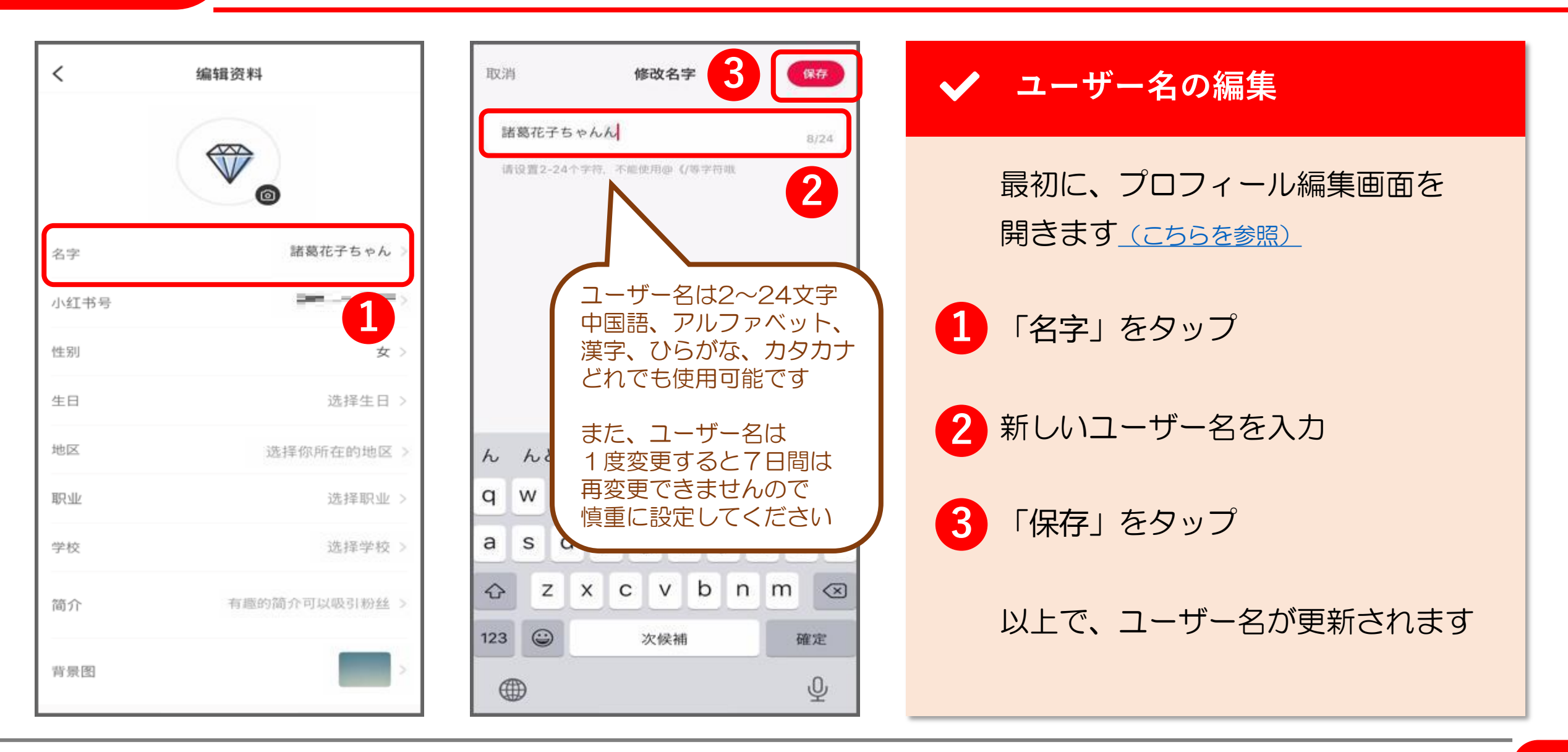

## 6. プロフィール編集(3/18)

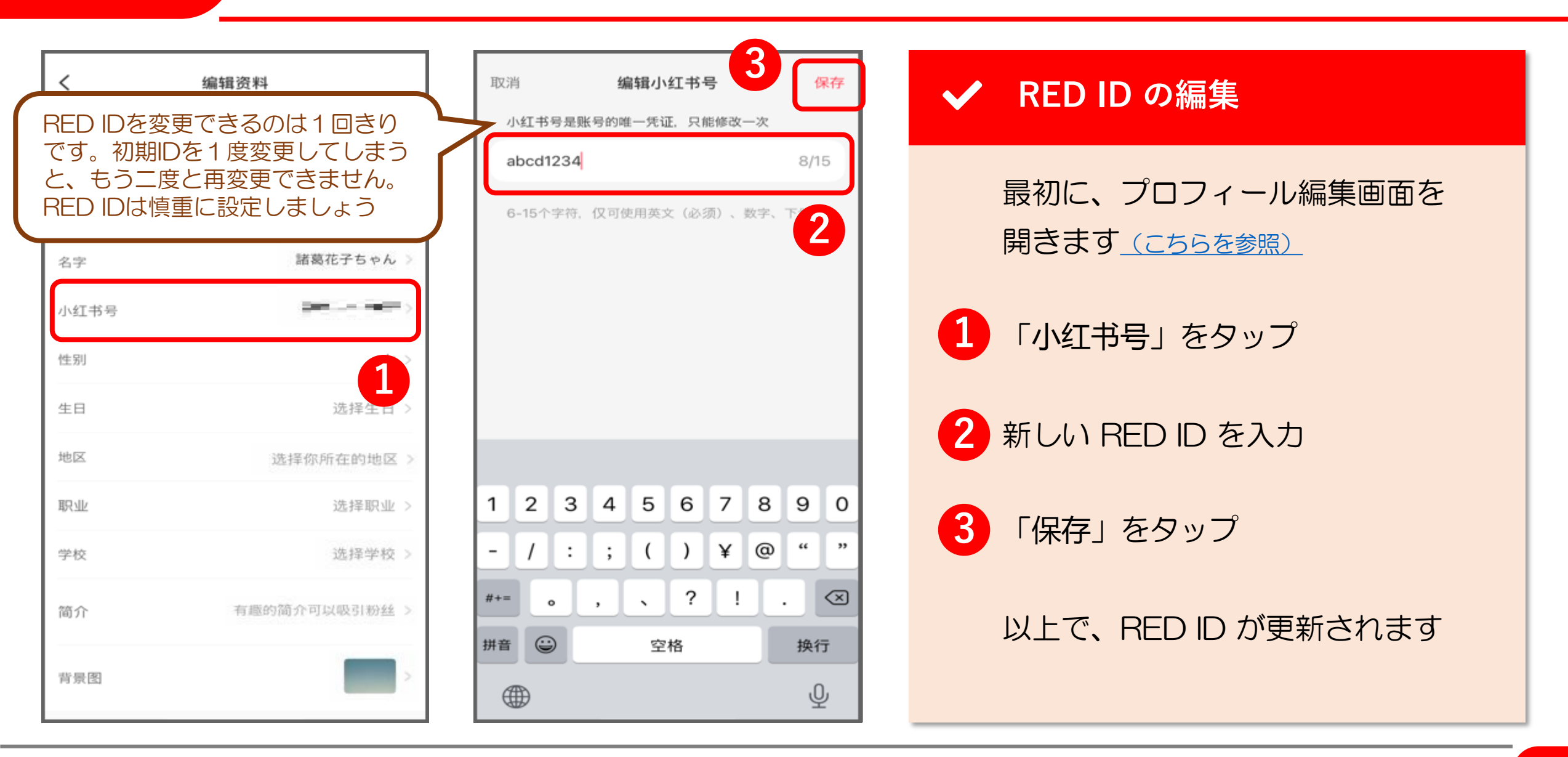

© 2022 Tokyo Mandarin Award, LLC. All Rights Reserved. 本資料の無断転載・複写を禁じます 合同会社東京マンダリンアワード

## 6. プロフィール編集(4/18)

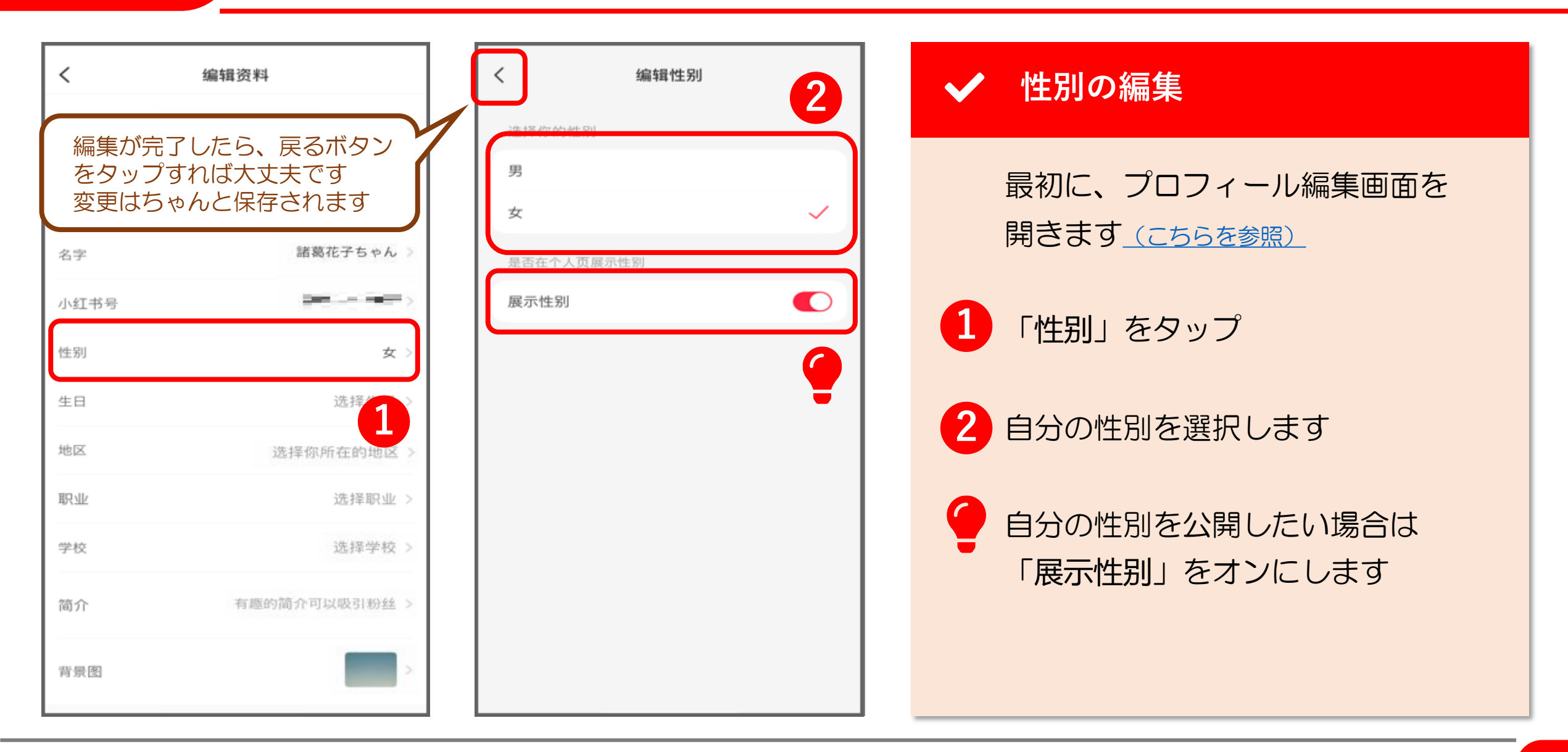

## 6. プロフィール編集(5/18)

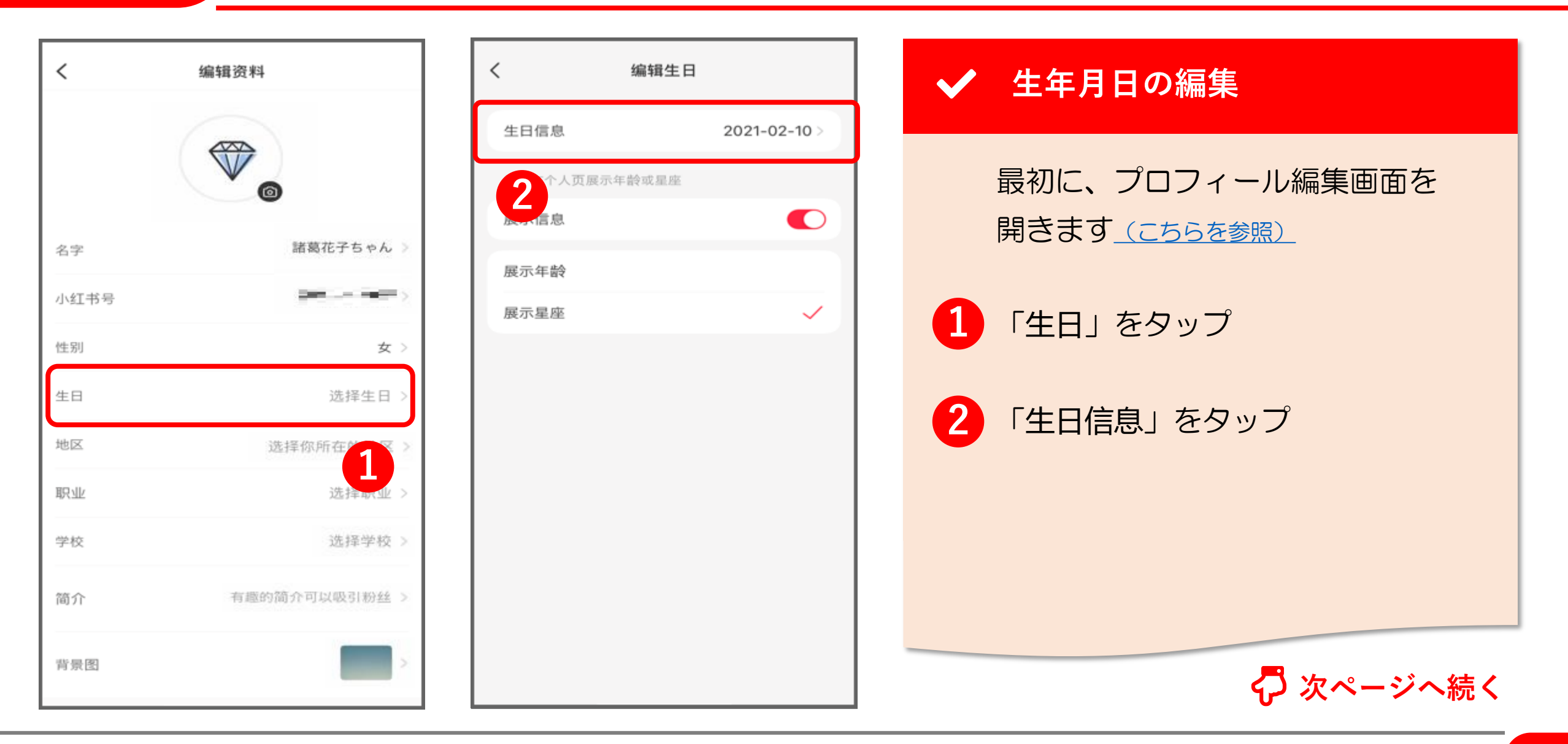

## 6. プロフィール編集(6/18)

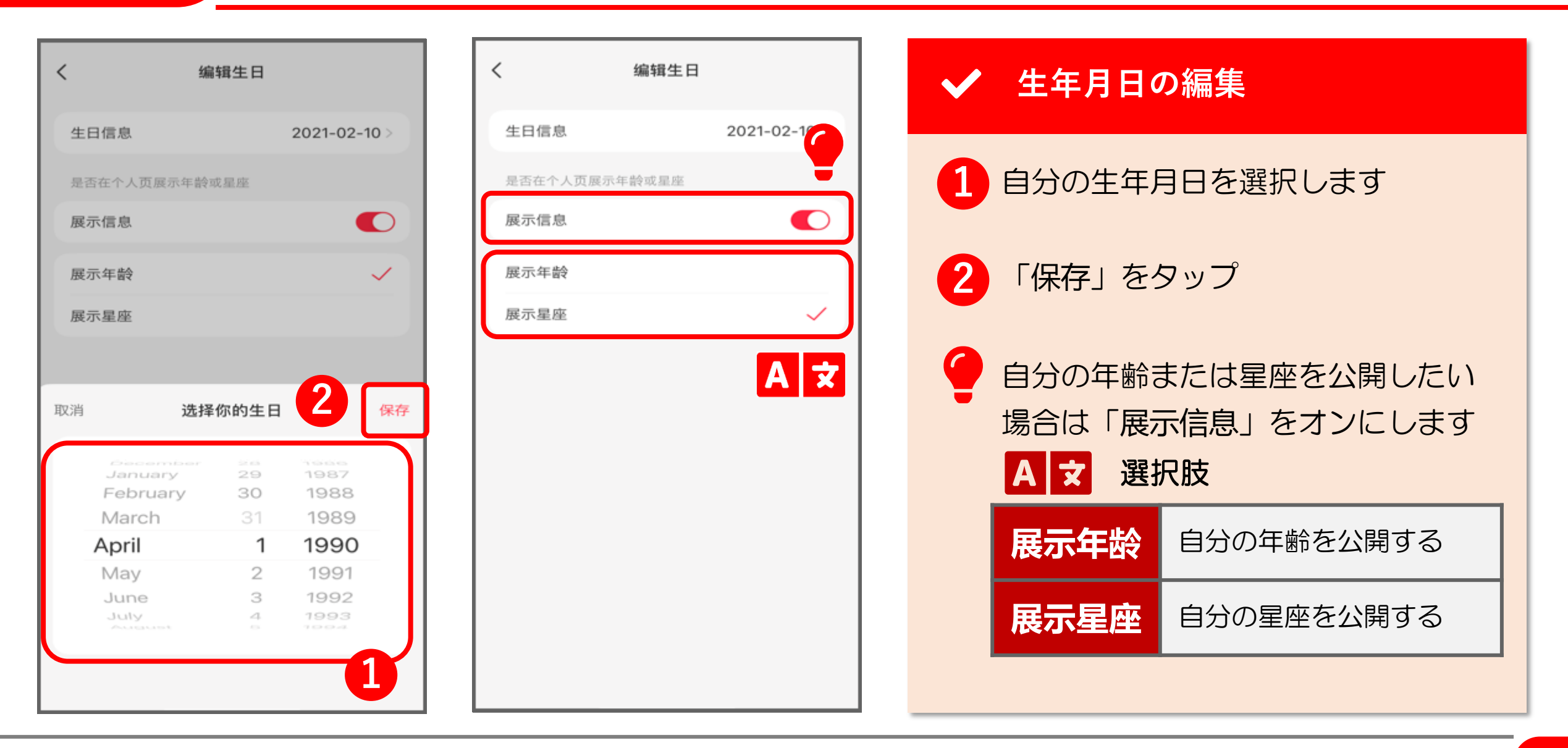

# 6. プロフィール編集(7/18)

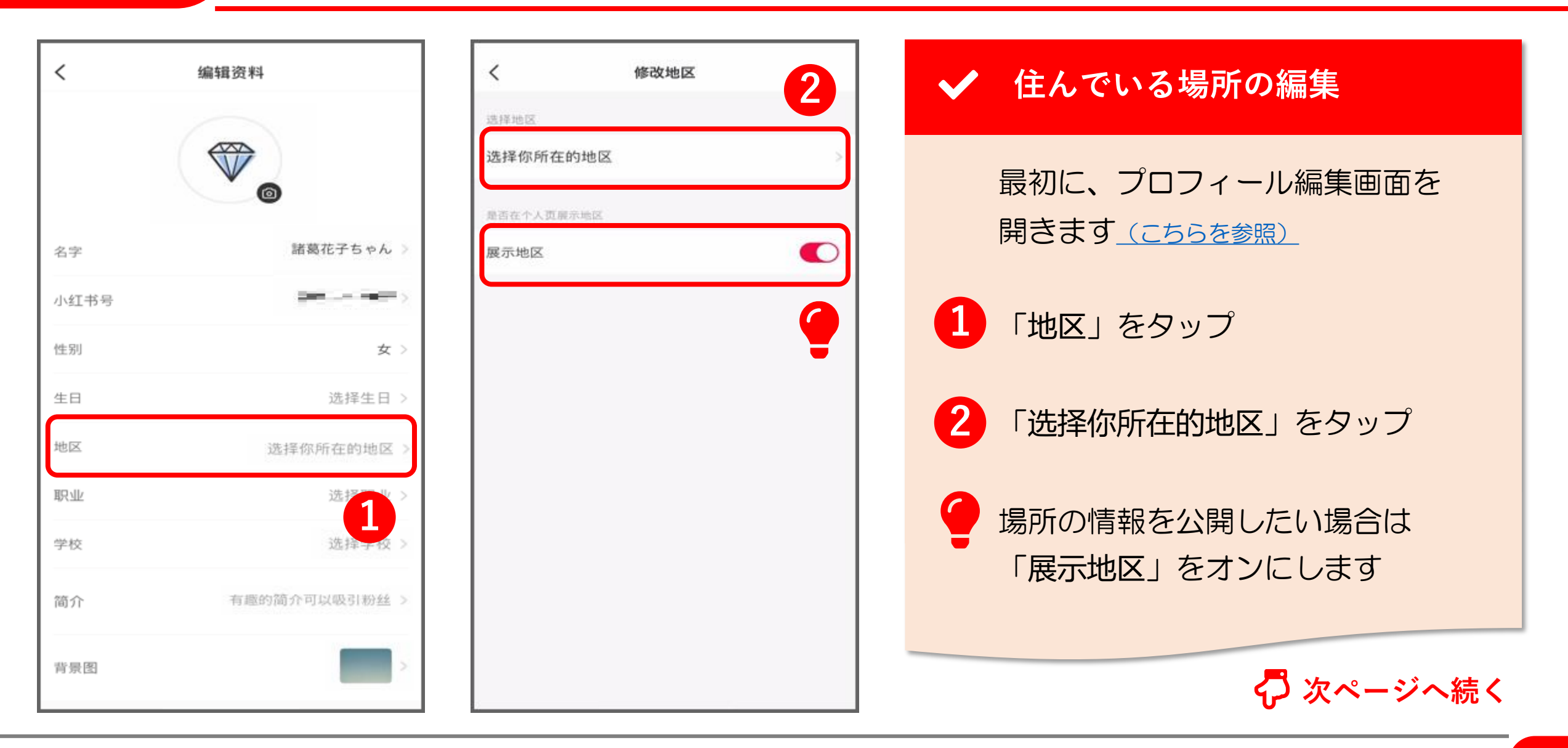

## 6. プロフィール編集(8/18)

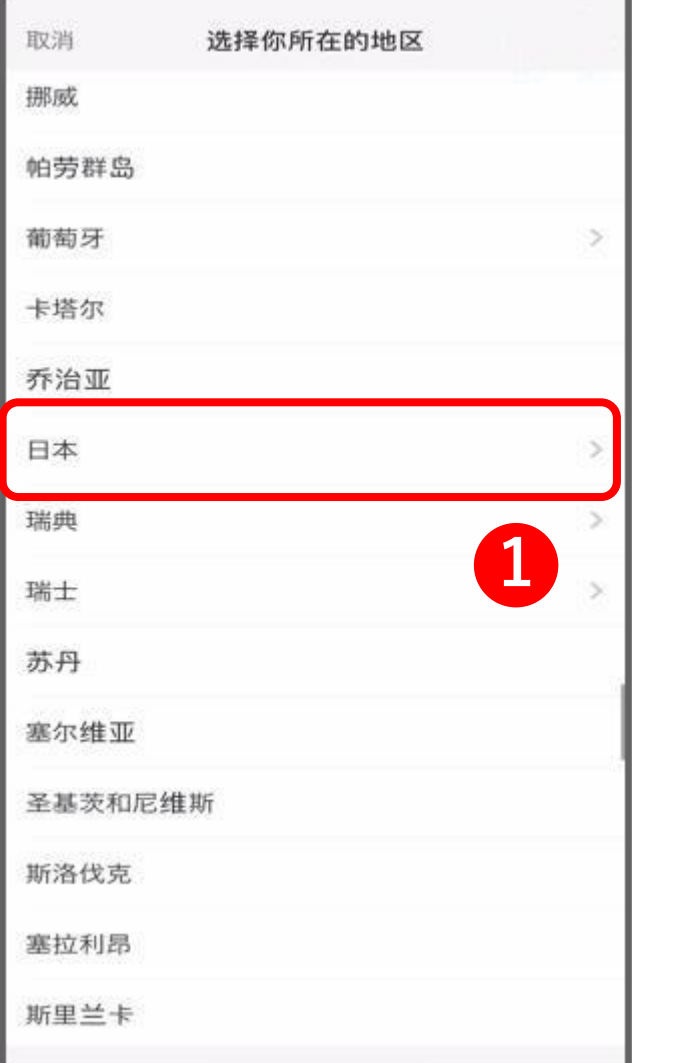

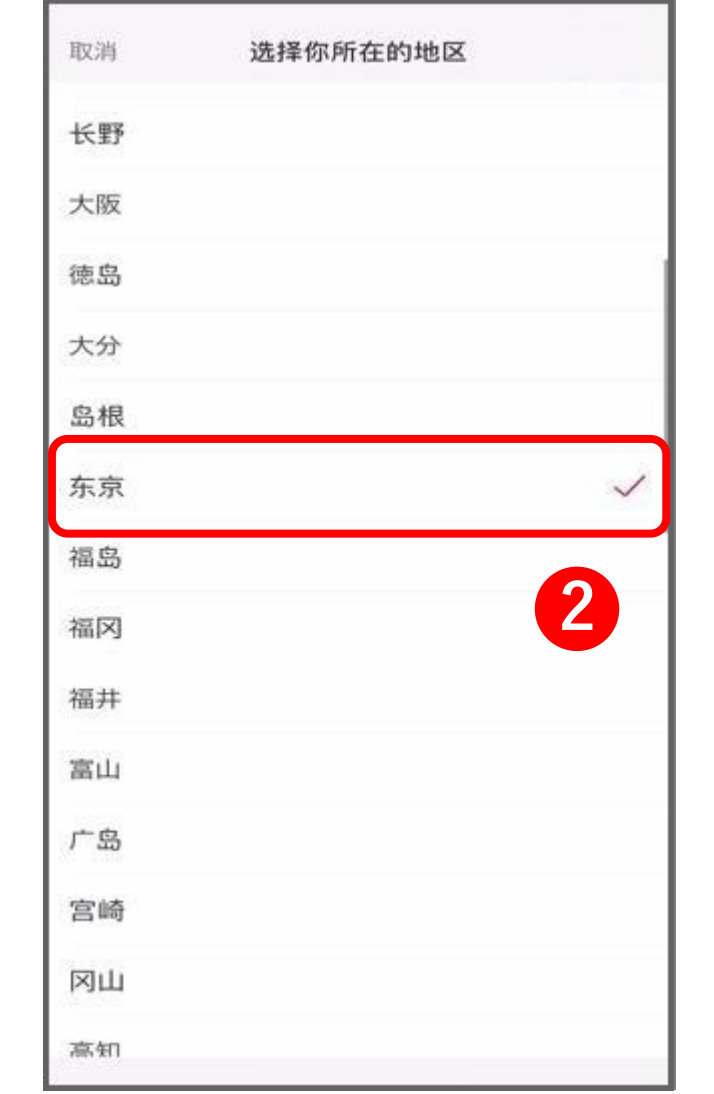

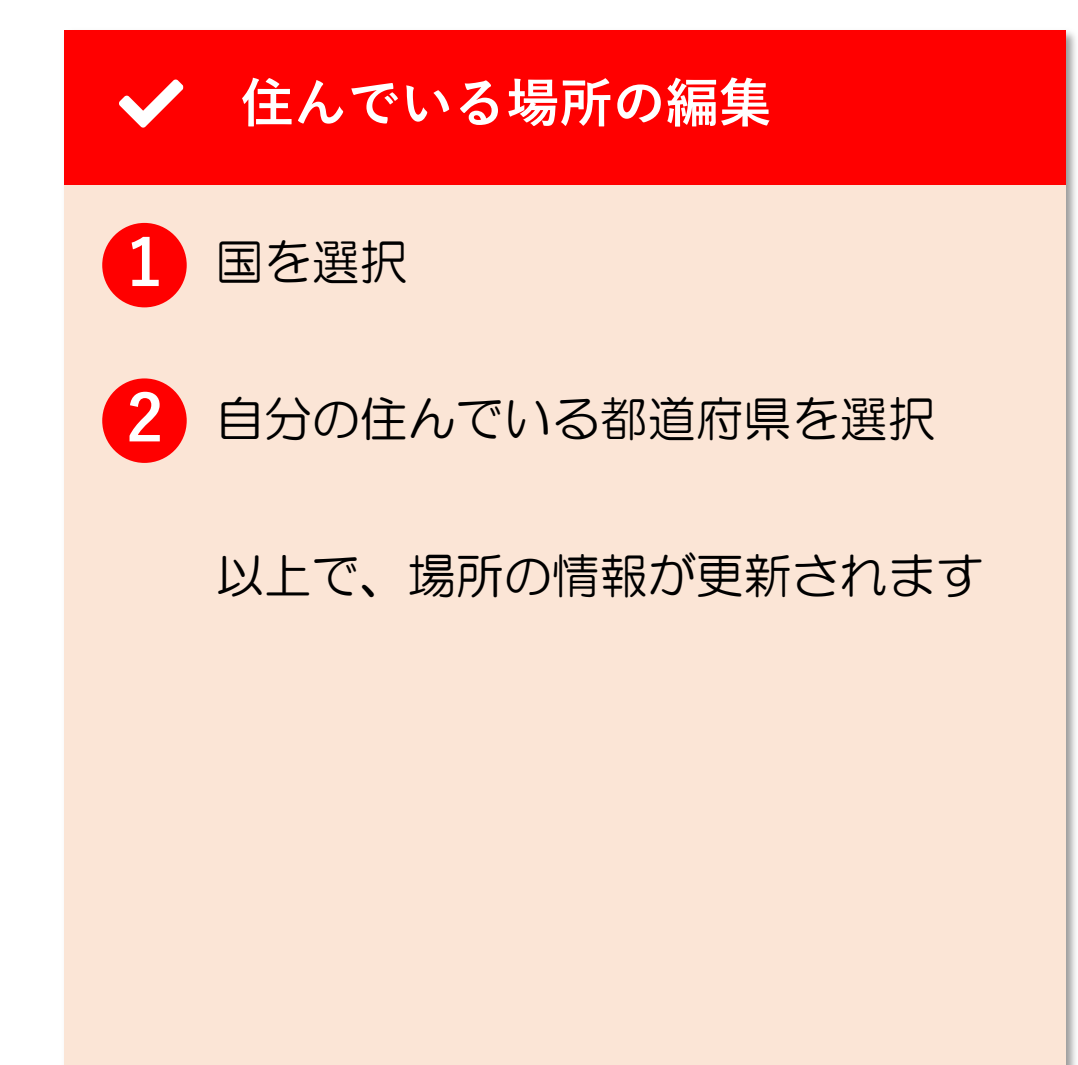

## 6. プロフィール編集(9/18)

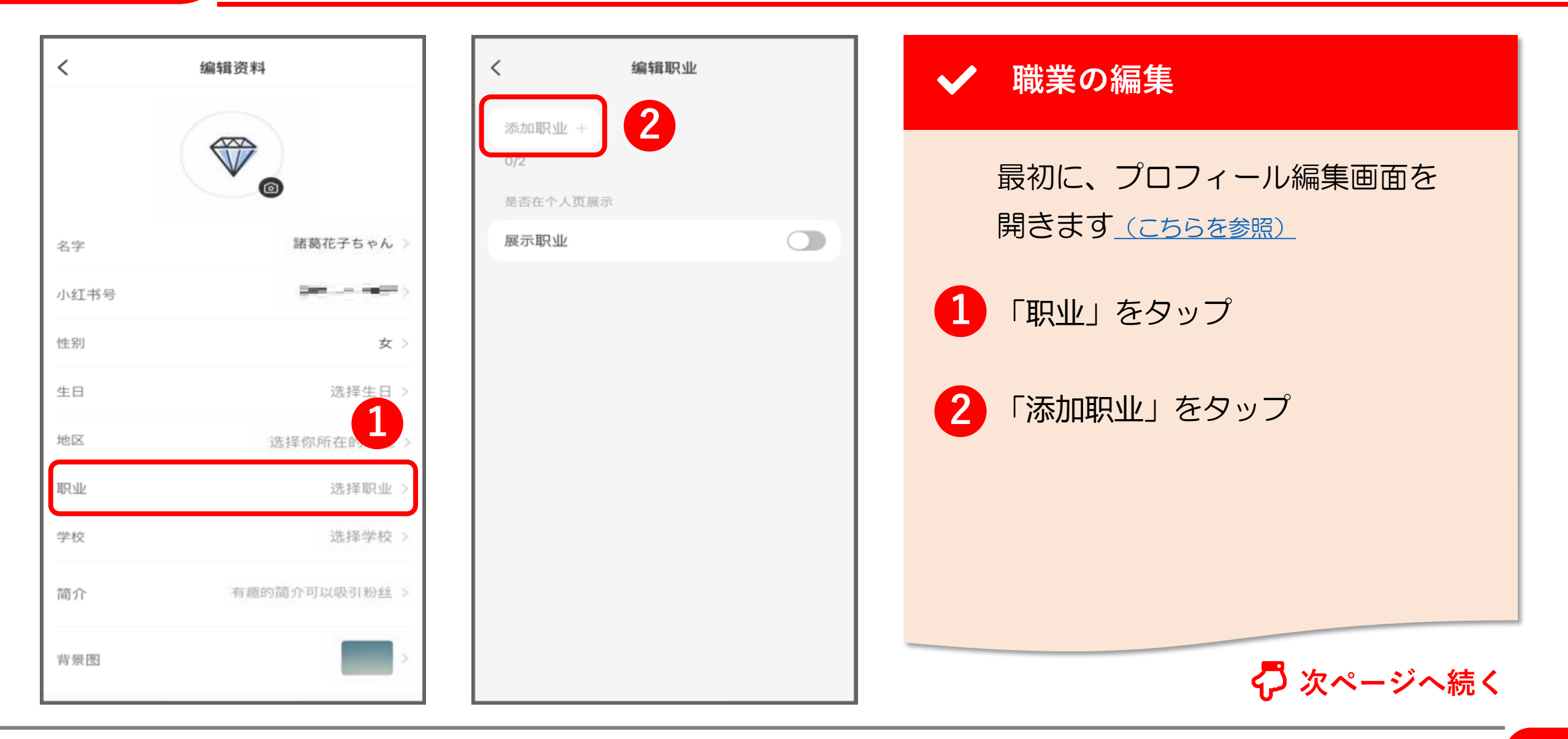

#### 6. プロフィール編集(10/18)

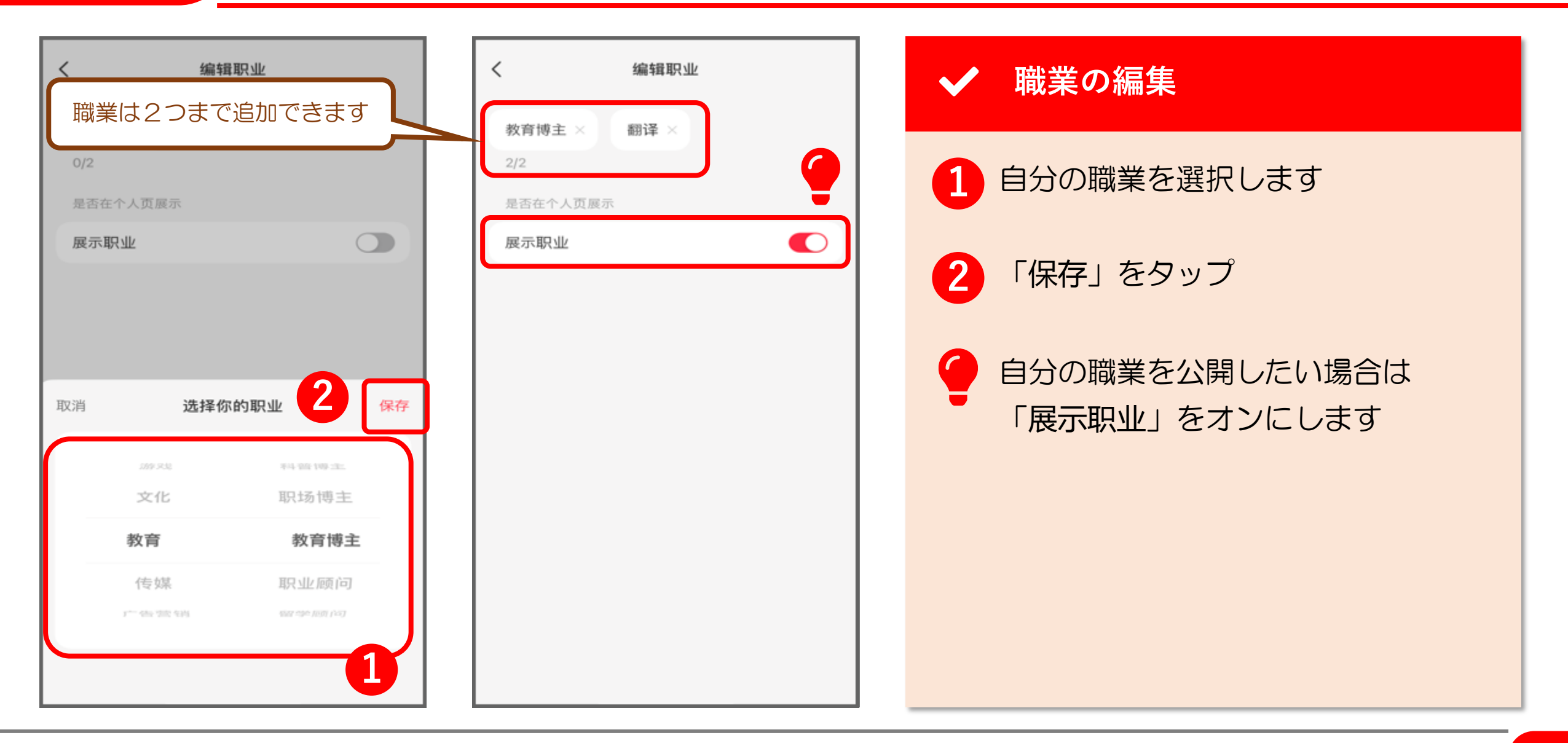

## 6. プロフィール編集(11/18)

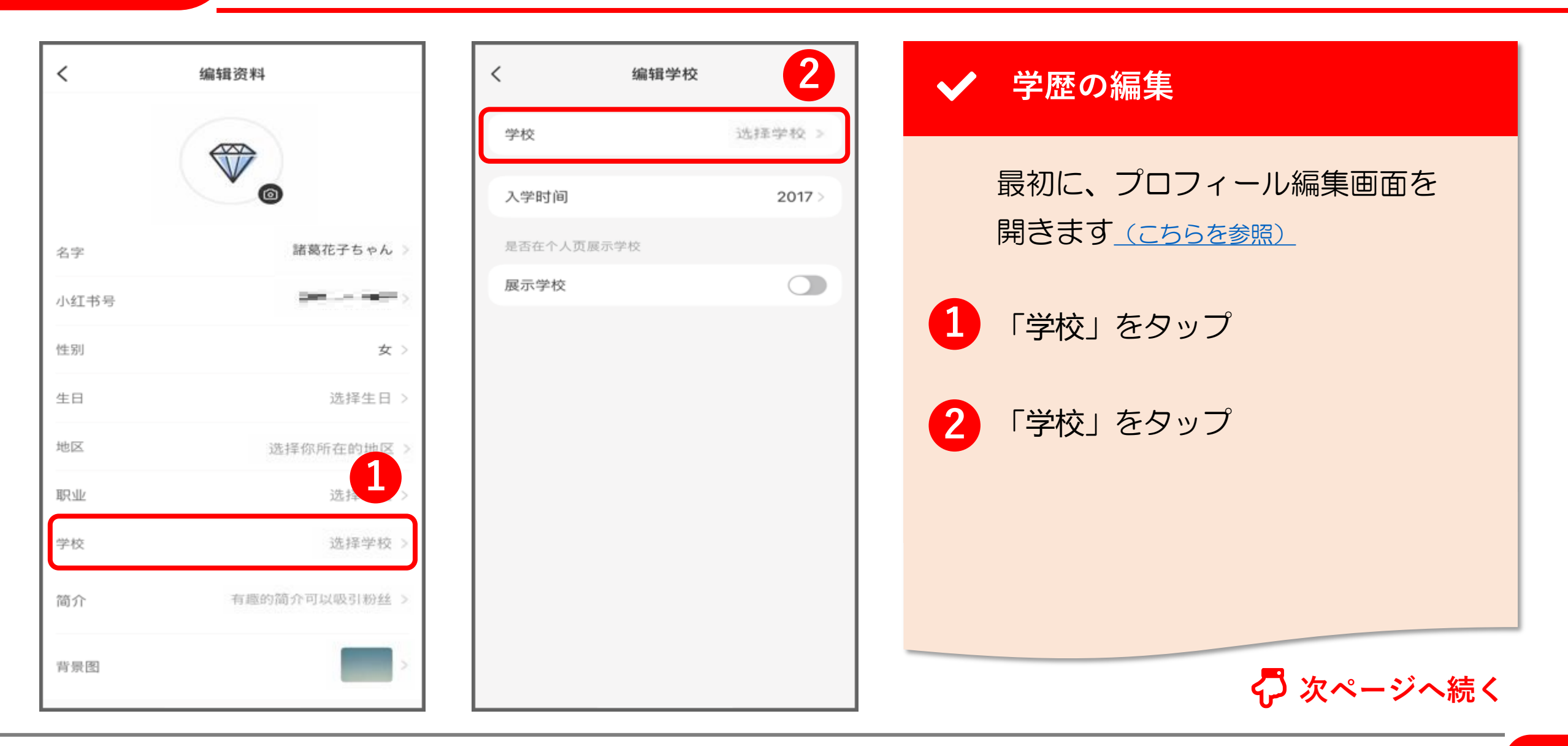

## 6. プロフィール編集(12/18)

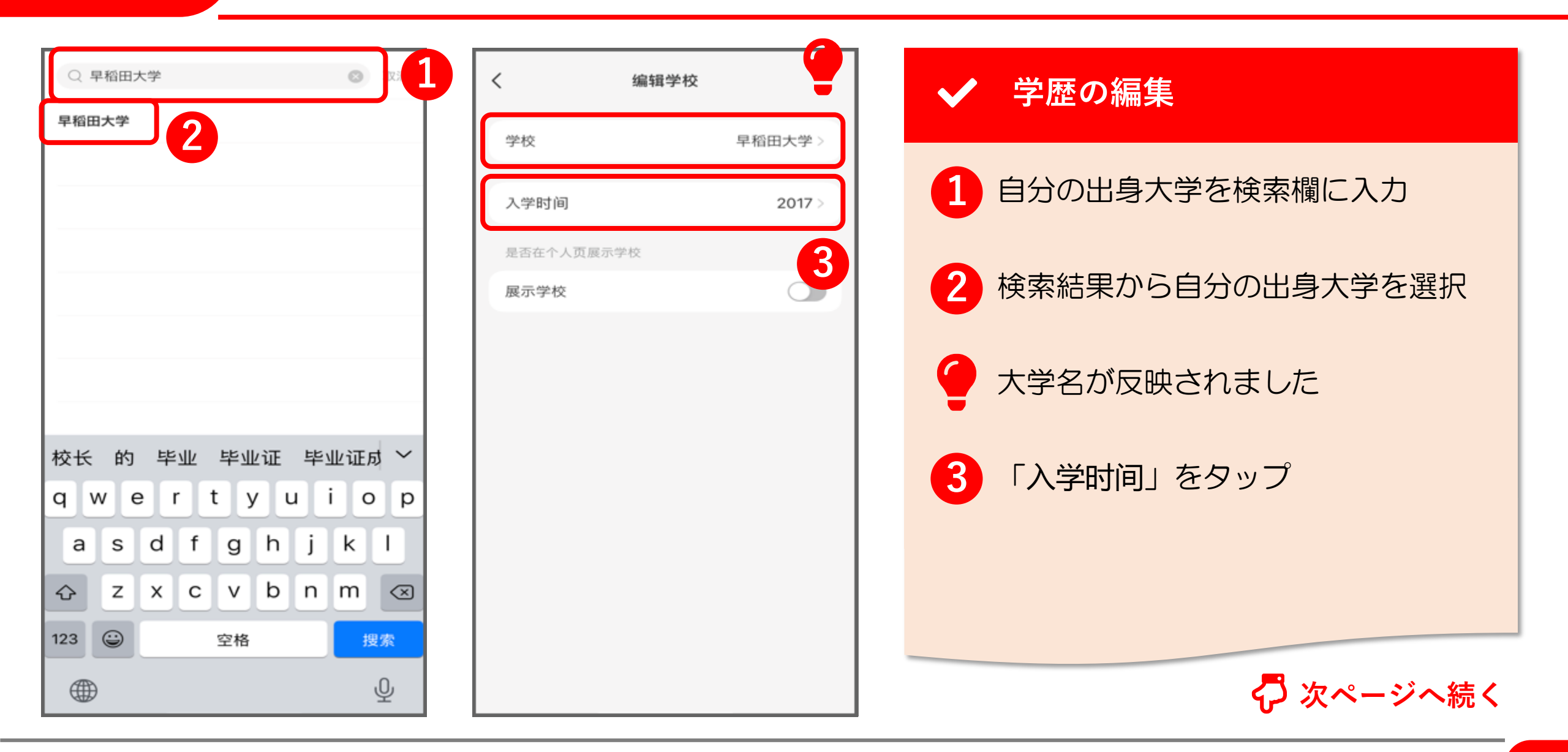

## 6. プロフィール編集(13/18)

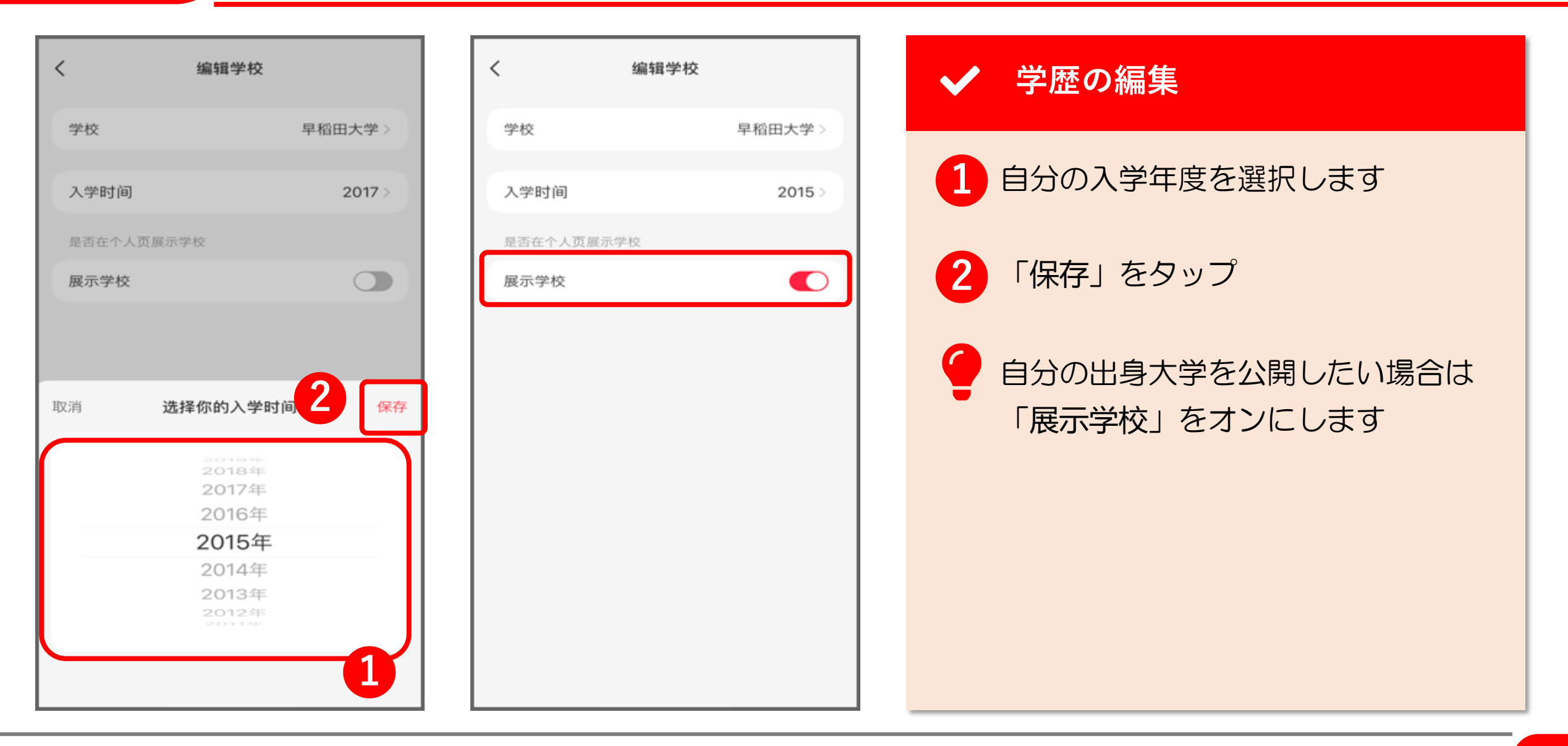

## 6. プロフィール編集(14/18)

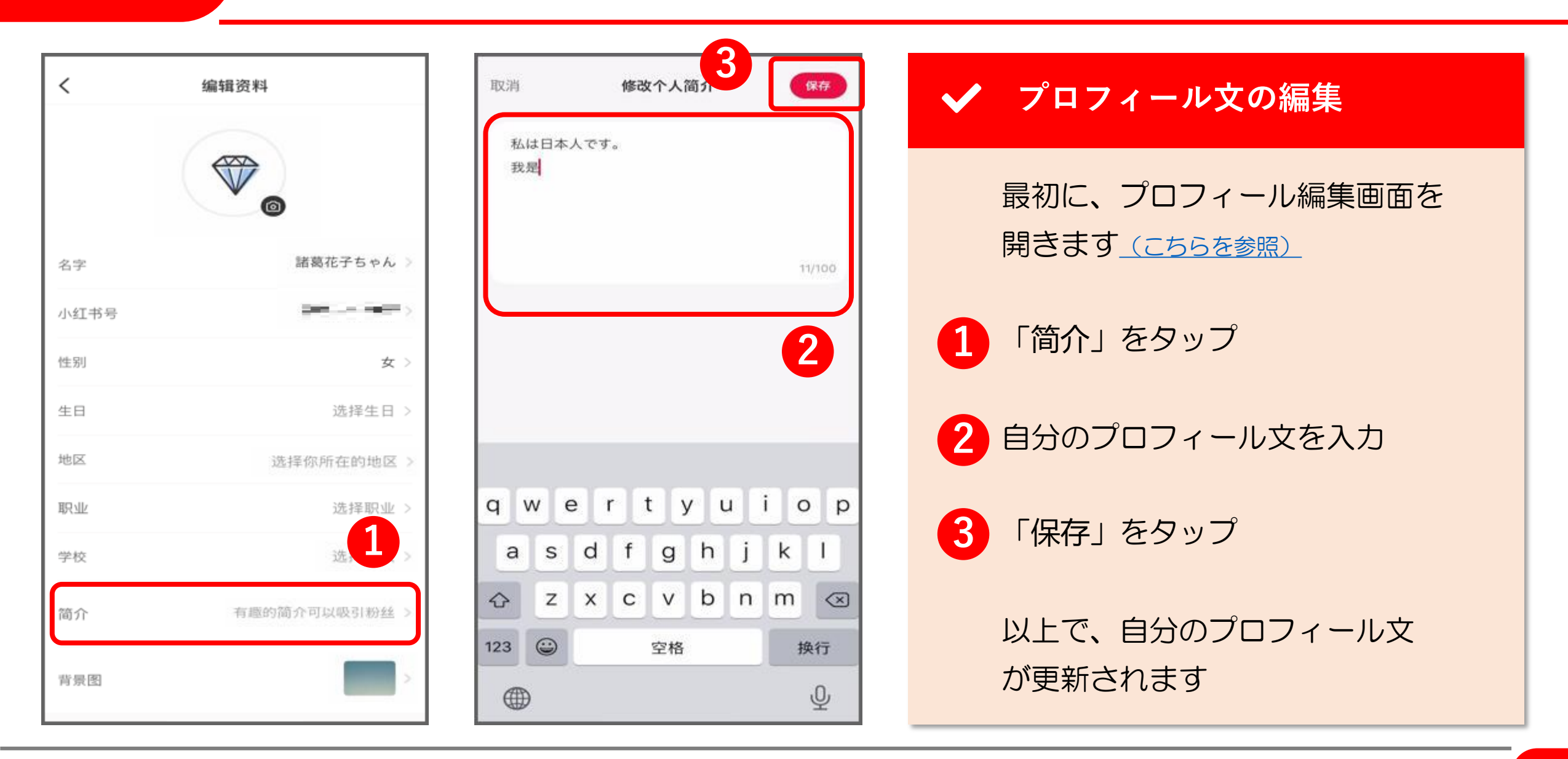

## 6. プロフィール編集(15/18)

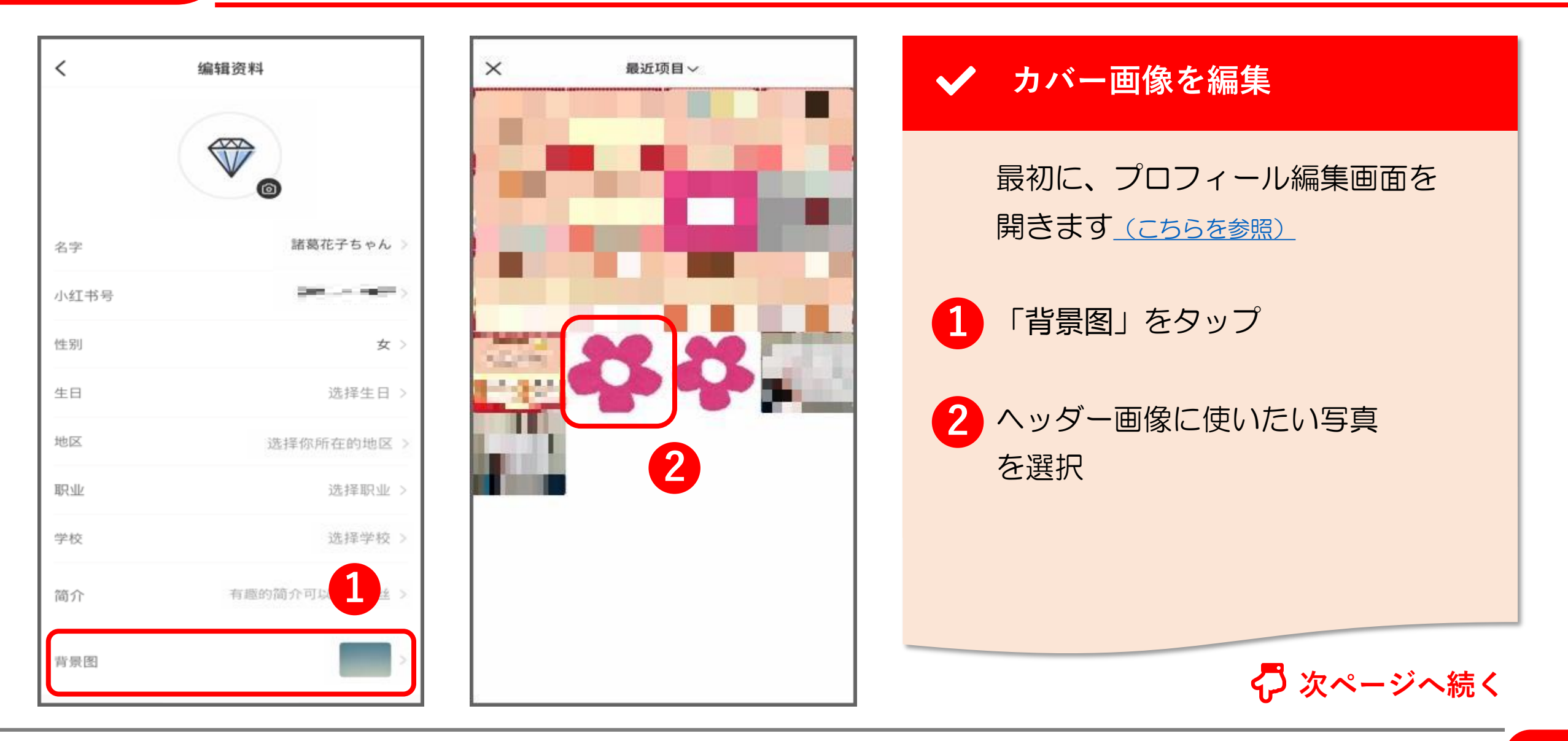

#### 6. プロフィール編集(16/18)

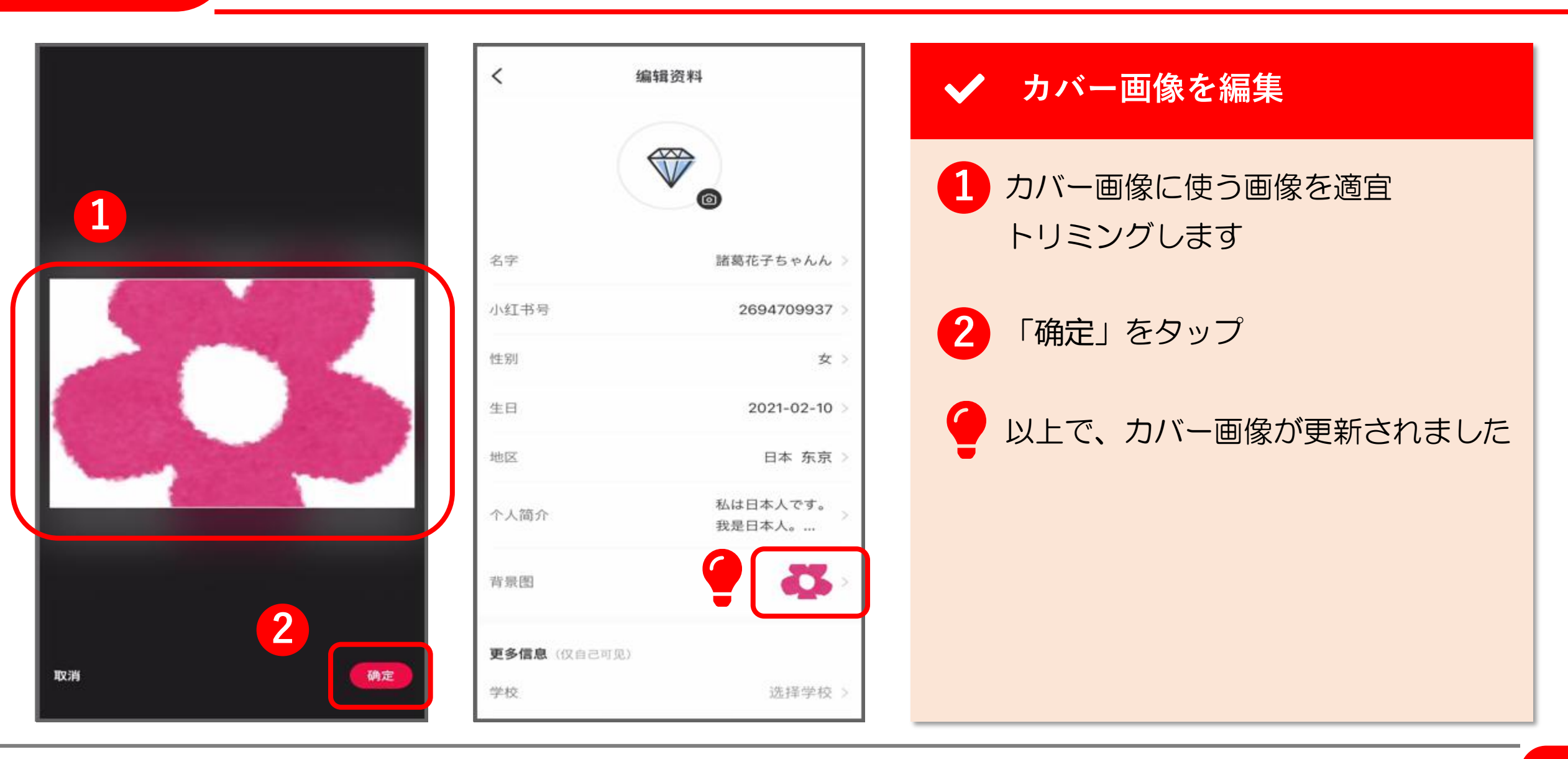

© 2022 Tokyo Mandarin Award, LLC. All Rights Reserved. 本資料の無断転載・複写を禁じます 合同会社東京マンダリンアワード

#### 6. プロフィール編集(17/18)

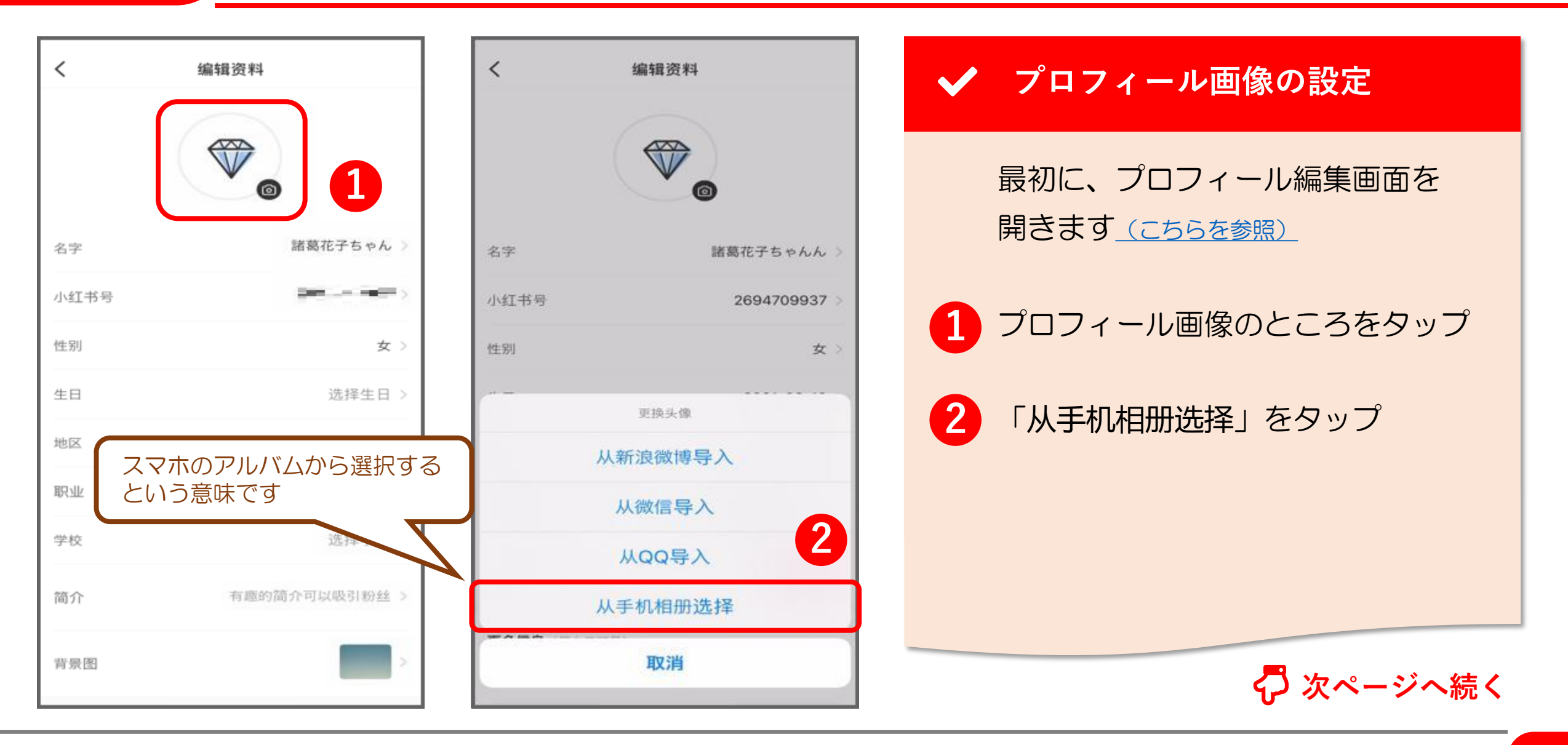

#### 6. プロフィール編集(18/18)

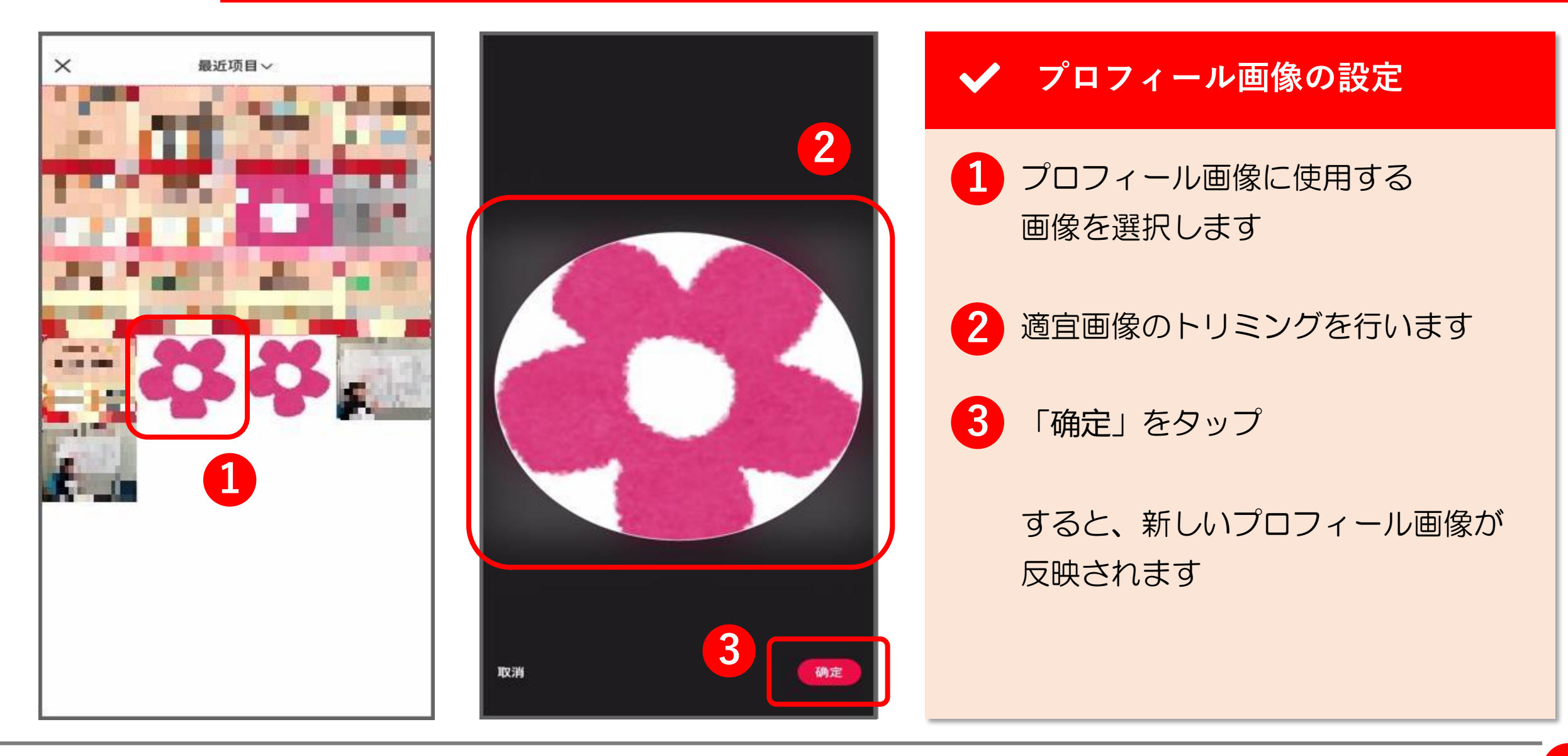

**THANK YOU !**